## **Viewing Your Class Schedule**

## experience.bellarmine.edu

- 1. On your Student Dashboard page, click the Self-Service button to go to the Self-Service main menu page.
- From there select Student Planning and click, "Go to Plan & Schedule".
- 3. If you don't land on the semester you're looking for, click the ">" arrow next to the term displayed to find your desired semester.
- 4. Your schedule will display.
  - a. The number of credits for which you are registered display as "Enrolled."
  - b. Courses for which you **are not registered** will show in yellow.
  - c. Courses for which you are registered will show in green.

For any questions, please contact the Registrar's Office directly at registrar@bellarmine.edu.